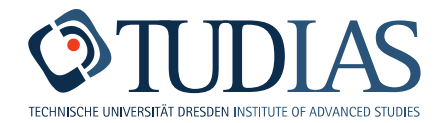

## Registration / course registration LSKonline

## https://lskonline.tu-dresden.de/lskonline/de/102.0.1

| Datei Bearbeiten Ansicht Chron                                                                                                    | ik Lesezeichen E⊻tras Hilfe                                                                                                    |                     |            |                | _ 8 ×          |
|----------------------------------------------------------------------------------------------------|----------------------------------------------------------------------------------------------------|---------------------|------------|----------------|----------------|
| https://lskonline.tu-dresden.                                                                                                    | de/lskonline/de/102.0.1                                                                                                    |                     | ⊽ C Google | ₽ ☆            | <b>≜ ∔ ☆ ≡</b> |
|                                                                                                    |                                                                                                    |                     |            | 01.10.14 10:13 | LSKonline      |
| Startseite » Die TU D                                                                                                    | resden » Zentrale Einrichtungen » LSK                                                                                                    | » LSKonline - Login |            |                |                |
| LSKONLINE-MENU                                                                                                    | LOGIN                                                                                                    |                     |            |                |                |
| Startseite     Login                                                                                                    | Bitte geben Sie Ihr TU-Login un                                                                                                    | id -Passwort ein!   |            |                |                |
|                                                                                                    | Login:                                                                                                    |                     |            |                |                |
|                                                                                                    | Passwort:                                                                                                    |                     |            |                |                |
|                                                                                                    | Login                                                                                                    |                     |            |                |                |
|                                                                                                    | 1)<br>Falls Sie Ihr ZIH-Login erstmalig nutzen, bitte dran denken,<br>dass Sie Ihr <b>Login erst aktivieren müssen durch Åndern des Startpasswortes</b> .<br>Ändern Sie Ihr Startpasswort <u>» hier</u> . |                     |            |                |                |
| 2)<br>Falls Sie noch kein ZIH-Login besitzen, können Sie <u>» hier</u> ein temporäres LSKonline-Login anlegen.<br>ACHTUNG: <b>Volle Einschreib-Rechte haben Sie nur mit einem ZIH-Login.</b> |                                                                                                    |                     |            |                |                |
|                                                                                                    |                                                                                                    |                     |            |                | a Drucken      |

You need your ZIH-Login and password. (Initial password has to be changed first)

| Datei Bearbeiten Ansicht Chro                                   | onik Leszeichen E <u>x</u> tras <u>H</u> ife                                                                                                    |
|-----------------------------------------------------------------|----------------------------------------------------------------------------------------------------|
| LSKonline - Nutzungsbedingur     A https://lskonline.tu-dresder | ng × +<br>an.de/lskonine/de/200.0.1                                                                                                    |
| TECHNISCHE<br>UNIVERSITÄT<br>DRESDEN<br>Startseite » Die TU     | WS14/15 - 01.10.14 10:15 LSKonlin                                                                                                    |
| LSKONLINE-MENU                                                  | NUTZUNGSBEDINGUNG                                                                                                    |
| Registrieren     Logout                                         | Bitte informieren Sie sich über die<br>»Ausbildungs- und Prüfungsrichtlinien zur studienbegleitenden und integrierten Fremdsprachenausbildung an der TU Dresden<br>Klicken Sie dazu bitte auf das PDF-Dokument (Acrobat-Reader erforderlich).<br>Eine Teilnahme an der Sprachausbildung setzt voraus, dass Sie diese Richtlinien akzeptieren.<br>Akzeptieren Ablehnen |
|                                                                 | 은 Druck                                                                                                    |
| Webmaster Impressum                                             | Nutzungsbedingungen                                                                                                    |

➔ Click onto "Akzeptieren"

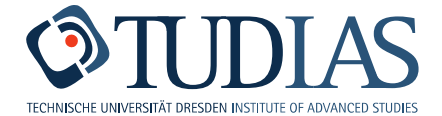

| LSKONLINE-MENU | REGISTRIERUNG (1/2)                                                                                                    |                                                                                                    |           |  |  |  |
|----------------|----------------------------------------------------------------------------------------------------|----------------------------------------------------------------------------------------------------|-----------|--|--|--|
| C Registrieren | Bitte füllen Sie zur Registrieru<br>Übernehmen Sie Angaben un<br>Sie werden für den Kurslisten<br>Wählen Sie den <b>Studiengang</b><br>Lehramtsstudenten tragen hi<br>wählen das Fach, für das der | ing die folgenen Felder aus!<br>d schreibweise aus Ihrem Personal-Dokument (Pass).<br>- und Zeugnisdruck verwendet und mit denen aus dem Immatrikulationsamt abgeglichen.<br>bitte entsprechend Ihrem Semesterbogen.<br>er bitte eine der Facher-Kombinationen ein bzw.<br>Abschluss in Latein/ Altgriechisch erforderlich ist.                                                                                                    |           |  |  |  |
|                | Anrede:                                                                                                    | Frau                                                                                                    |           |  |  |  |
|                | Vorname:                                                                                                    | Ines                                                                                                    |           |  |  |  |
|                | Name:                                                                                                    | Hantke                                                                                                    |           |  |  |  |
|                | Geburtsort:                                                                                                    |                                                                                                    |           |  |  |  |
|                | Geburtsdatum:                                                                                                    |                                                                                                    |           |  |  |  |
|                | Imma-Jahr:                                                                                                    | Bitte wählen 💌                                                                                                    |           |  |  |  |
|                | Studiengang:                                                                                                    | xxx-TU-Mitarbeiter (TU-Mitarbeiter)                                                                                                    |           |  |  |  |
|                | E-Mail:                                                                                                    | $\mathbf{L}_{\mathcal{A}} = \left\{ \frac{1}{2} \left\{ \frac{1}{2} \left\{ 1$ |           |  |  |  |
|                | Weiter Zurückse                                                                                                    | tzen                                                                                                    |           |  |  |  |
|                |                                                                                                    |                                                                                                    | 🖹 Drucken |  |  |  |

- → Fill in the year of immatriculation
- → Click onto "Weiter"

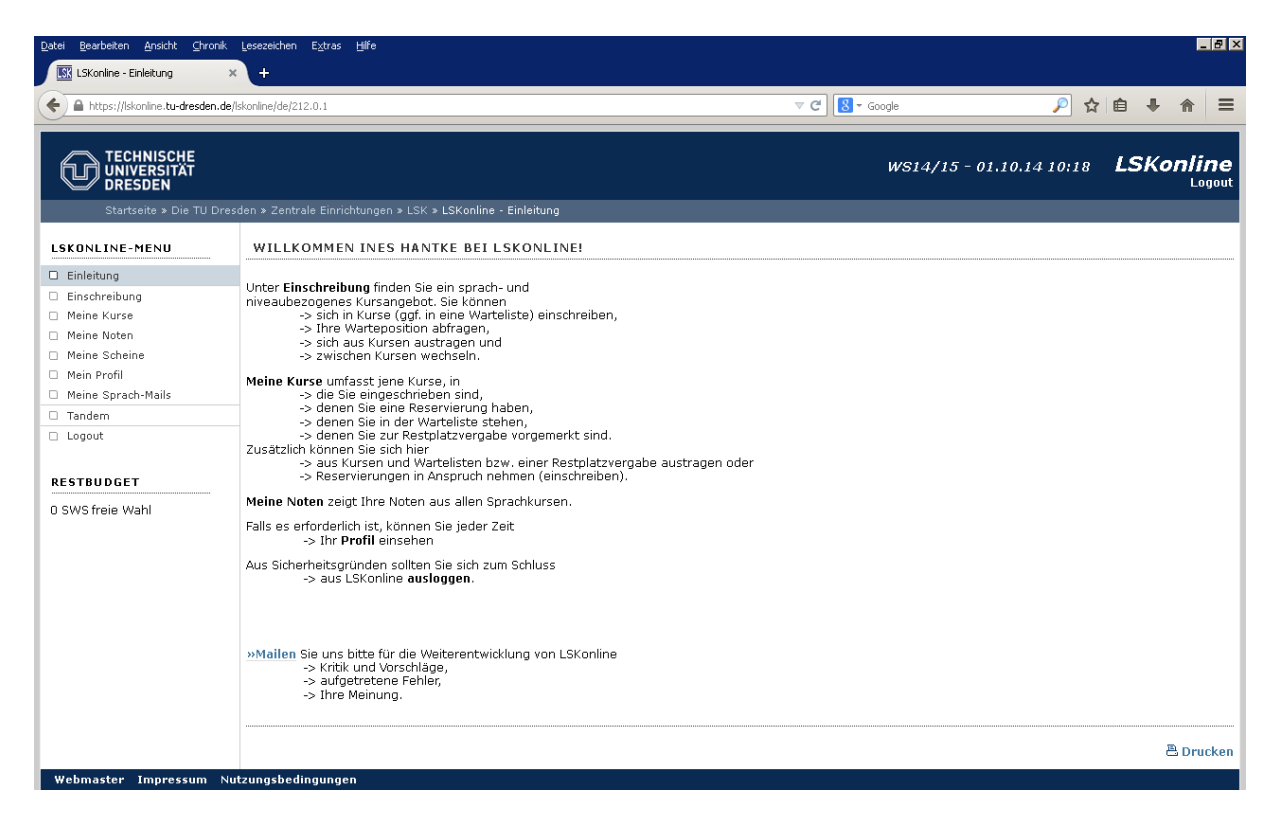

→ Choose "Einschreibung" in the left-hand column

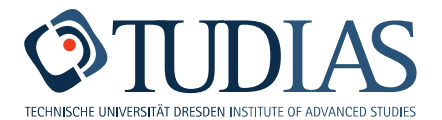

\_ 8 ×

|                     |                                                                                                    |                                                                                      |                                                                                                    |                                                                                                    | Jyle                                                                                                    |                                                                                                    | •                                                                                                    | _                        |
|---------------------|----------------------------------------------------------------------------------------------------|--------------------------------------------------------------------------------------|----------------------------------------------------------------------------------------------------|----------------------------------------------------------------------------------------------------|----------------------------------------------------------------------------------------------------|----------------------------------------------------------------------------------------------------|----------------------------------------------------------------------------------------------------|--------------------------|
|                     |                                                                                                    |                                                                                      |                                                                                                    | и                                                                                                    | /\$14/1                                                                                                    | 5 - 01.10.14 10:19                                                                                                    | LSKon                                                                                                    | lin                      |
| Startseite » Die TU | Dresden » Zentrale Einrichtungen » LSK » LSKonli                                                                                                    | ne - Quick-Einschreibung                                                             |                                                                                                    |                                                                                                    |                                                                                                    |                                                                                                    |                                                                                                    |                          |
| CONLINE-MENU        | EINSCHREIBUNG                                                                                                    |                                                                                      |                                                                                                    |                                                                                                    |                                                                                                    |                                                                                                    |                                                                                                    |                          |
| inleitung           |                                                                                                    |                                                                                      |                                                                                                    |                                                                                                    |                                                                                                    |                                                                                                    |                                                                                                    |                          |
| inschreibung        | Die folgende Auflistung zeigt nur die Ku                                                                                                    | urse, die in den                                                                     |                                                                                                    |                                                                                                    |                                                                                                    |                                                                                                    |                                                                                                    |                          |
| eine Kurse          | -> nächsten 5 min zur Einschreibung                                                                                                    | freigegeben werden und/oder                                                          |                                                                                                    |                                                                                                    |                                                                                                    |                                                                                                    |                                                                                                    |                          |
| leine Noten         | -> letzteri 9 mili zur Er enteibung it                                                                                                    | egeben wurden.                                                                       |                                                                                                    |                                                                                                    |                                                                                                    |                                                                                                    |                                                                                                    |                          |
| leine Scheine       | verwenden Sie bitte de wAssistenten                                                                                                    | i, die von Ihnen gesuchten Ku                                                        | urse nicht aufgelistet sini                                                                                                    | α.                                                                                                    |                                                                                                    |                                                                                                    |                                                                                                    |                          |
| ein Profil          | Wählen Sie einen Kurs aus und klicken                                                                                                    | Sie auf                                                                              |                                                                                                    |                                                                                                    |                                                                                                    |                                                                                                    |                                                                                                    |                          |
| eine Sprach-Mails   | "Einschreiben", um                                                                                                    |                                                                                      |                                                                                                    |                                                                                                    |                                                                                                    |                                                                                                    |                                                                                                    |                          |
| andem               | -> sich in einem Kurs einzuschreiber                                                                                                    | n oder<br>zu bestätigen:                                                             |                                                                                                    |                                                                                                    |                                                                                                    |                                                                                                    |                                                                                                    |                          |
| ogout               | "Austragen", um                                                                                                    | zu bestaugen,                                                                        |                                                                                                    |                                                                                                    |                                                                                                    |                                                                                                    |                                                                                                    |                          |
|                     | -> sich aus einem Kurs bzw. einer V                                                                                                    | Varteliste auszutragen oder                                                          |                                                                                                    |                                                                                                    |                                                                                                    |                                                                                                    |                                                                                                    |                          |
| TBUDGET             | -> eine Reservierung für einen Kurs                                                                                                    | zu löschen.                                                                          |                                                                                                    |                                                                                                    |                                                                                                    |                                                                                                    |                                                                                                    |                          |
| VS freie Wahl       | -> weitere Informationen zu einem                                                                                                    | Kurs anzeigen zu lassen                                                              |                                                                                                    |                                                                                                    |                                                                                                    |                                                                                                    |                                                                                                    |                          |
|                     | Einschreihen Austragen                                                                                                    | Details                                                                              |                                                                                                    |                                                                                                    |                                                                                                    |                                                                                                    |                                                                                                    |                          |
|                     |                                                                                                    | Kurs                                                                                 |                                                                                                    | Termin                                                                                                    | Ort                                                                                                    | Lehrkraft                                                                                                    | BEL                                                                                                    | WL                       |
|                     |                                                                                                    |                                                                                      |                                                                                                    |                                                                                                    |                                                                                                    |                                                                                                    |                                                                                                    |                          |
|                     | Italienisch Elementar-Stufe 3                                                                                                    |                                                                                      |                                                                                                    |                                                                                                    |                                                                                                    |                                                                                                    |                                                                                                    |                          |
|                     | O ITA-alle-E3+4 [1]                                                                                                    | [4/3.0]                                                                              | EB:01.10./10:15                                                                                                    | DI (3)                                                                                                    | SE1-24                                                                                                    | Frau Dr. D'Ina                                                                                                    | 615105                                                                                                    |                          |
|                     | Italienisch Elementar-Stufe 3<br>C ITA-alle-E3+4 [1]<br>Elementar-Stufe 3+4<br>Kursbeginn: ab 20.10.2014                                                                                                    | [4/3.0]                                                                              | EB:01.10./10:15                                                                                                    | DI (3)<br>DO (1)                                                                                                    | SE1-24<br>SE1-115                                                                                                    | Frau Dr. D'Ina<br>Frau Dr. D'Ina                                                                                                    | 6/5/25                                                                                                    | 0/-                      |
|                     | Italienisch Elementar-Stufe 3<br>C ITA-alle-E3+4 [1]<br>Elementar-Stufe 3+4<br>Kursbeginn: ab 20.10.2014<br>C ITA-alle-E3+4 [2]                                                                                                    | [4/3.0]<br>[4/3.0]                                                                   | EB:01.10./10:15<br>EB:01.10./10:15                                                                                                    | DI (3)<br>DO (1) 4                                                                                                    | SE1-24<br>SE1-115<br>SE1-103                                                                                         | Frau Dr. D'Ina<br>Frau Dr. D'Ina<br>Frau Dr. D'Ina                                                                                                    | 6/5/25                                                                                                    | 0/-                      |
|                     | Italienisch Elementar-Stute 3<br>CITA-alle-E3+4 [1]<br>Elementar-Stufe 3+4<br>Kursbeginn: ab 20.10.2014<br>CITA-alle-E3+4 [2]<br>Elementar-Stufe 3+4<br>Kursbegins: ab 20.10.2014                                                                                                    | [4/3.0]<br>[4/3.0]                                                                   | EB:01.10./10:15<br>EB:01.10./10:15                                                                                                    | DI (3)<br>DO (1) 9<br>MO (4) 9<br>FR (3) 9                                                                                                    | SE1-24<br>SE1-115<br>SE1-103<br>SE1-211                                                                              | Frau Dr. D'Ina<br>Frau Dr. D'Ina<br>Frau Dr. D'Ina<br>Frau Dr. D'Ina                                                                                                    | 6/5/25<br>2/11/25                                                                                              | 0/-                      |
|                     | Italienisch Elementar-Stute 3<br>C ITA-alle-E3+4 [1]<br>Elementar-Stufe 3+4<br>Kursbeginn: ab 20.10.2014<br>C ITA-alle-E3+4 [2]<br>Elementar-Stufe 3+4<br>Kursbeginn: ab 20.10.2014<br>C ITA-alle-E3+4 [3]                                                                                                    | [4/3.0]<br>[4/3.0]<br>[4/3.0]                                                        | EB:01.10./10:15<br>EB:01.10./10:15<br>EB:01.10./10:15                                                                                                | DI (3)<br>DO (1) 9<br>MO (4) 9<br>FR (3) 9                                                                                                    | SE1-24<br>SE1-115<br>SE1-103<br>SE1-211                                                                              | Frau Dr. D'Ina<br>Frau Dr. D'Ina<br>Frau Dr. D'Ina<br>Frau Dr. D'Ina<br>Horr Trivican                                                                                             | 6/5/25<br>2/11/25                                                                                              | 0/-<br>0/-               |
|                     | [Talienisch Elementar-Stufe 3<br>C ΠTA-alle-E3+4 [1]<br>Elementar-Stufe 3+4<br>Kurskeginn: ab 20.10.2014<br>C ΠTA-alle-E3+4 [2]<br>Elementar-Stufe 3+4<br>(C ΠTA-alle-E3+4 [3]<br>Elementar-Stufe 3+4                                                                                                    | [4/3.0]<br>[4/3.0]<br>[4/3.0]                                                        | EB:01.10./10:15<br>EB:01.10./10:15<br>EB:01.10./10:15                                                                                                | DI (3)<br>DO (1) 5<br>MO (4) 5<br>FR (3) 5<br>DI (2) 5                                                                                                    | SE1-24<br>SE1-115<br>SE1-103<br>SE1-211<br>SE1-212                                                                   | Frau Dr. D'Ina<br>Frau Dr. D'Ina<br>Frau Dr. D'Ina<br>Frau Dr. D'Ina<br>Herr Trevisan                                                                                             | 6/5/25<br>2/11/25<br>3/14/25                                                                                   | 0/-<br>0/-<br>0/-        |
|                     | Italienisch Elementar-Stute 3           C ITA-alle-E3+4 [1]           Elementar-Stute 3+4           Kursbeginn: ab 20.10.2014           C ITA-alle-E3+4 [2]           Elementar-Stufe 3+4           Kursbeginn: ab 20.10.2014           C ITA-alle-E3+4 [3]           Elementar-Stufe 3+4           Kursbeginn: ab 20.10.2014                                                                                                    | [4/3.0]<br>[4/3.0]<br>[4/3.0]                                                        | EB:01.10./10:15<br>EB:01.10./10:15<br>EB:01.10./10:15                                                                                                | DI (3)<br>DO (1) 5<br>MO (4) 5<br>FR (3) 5<br>DI (2) 5<br>DO (2) 5                                                                                                    | SE1-24<br>SE1-115<br>SE1-103<br>SE1-211<br>SE1-202<br>SE1-202                                                        | Frau Dr. D'Ina<br>Frau Dr. D'Ina<br>Frau Dr. D'Ina<br>Frau Dr. D'Ina<br>Herr Trevisan<br>Herr Trevisan                                                                            | 6/5/25<br>2/11/25<br>3/14/25                                                                                   | 0/-<br>0/-<br>0/-        |
|                     | Italienisch Elementar-Stufe 3         C ITA-alle-E3+4 [1]         Elementar-Stufe 3+4         Kursbeginn: ab 20.10.2014         C ITA-alle-E3+4 [2]         Elementar-Stufe 3+4         Kursbeginn: ab 20.10.2014         C ITA-alle-E3+4 [3]         Elementar-Stufe 3+4         Kursbeginn: ab 20.10.2014         C ITA-alle-E3+4 [4]         Elementar-Stufe 3+4                                                                                                    | [4/3.0]<br>[4/3.0]<br>[4/3.0]<br>[4/3.0]                                             | EB:01.10./10:15<br>EB:01.10./10:15<br>EB:01.10./10:15<br>EB:01.10./10:15                                                                             | DI (3)<br>DO (1) 9<br>MO (4) 9<br>FR (3) 9<br>DI (2) 9<br>DO (2) 9<br>DI (3) 9                                                                                                    | SE1-24<br>SE1-115<br>SE1-103<br>SE1-211<br>SE1-102<br>SE1-202<br>SE1-202                                             | Frau Dr. D'Ina<br>Frau Dr. D'Ina<br>Frau Dr. D'Ina<br>Frau Dr. D'Ina<br>Herr Trevisan<br>Herr Trevisan<br>Herr Trevisan                                                           | 6/5/25<br>2/11/25<br>3/14/25<br>6/17/25                                                                        | 0/-<br>0/-<br>0/-        |
|                     | Italienisch Elementar-Stufe 3           C Π Ar-alle-E3+4 [1]           Elementar-Stufa 3+4           Kursbeginn: ab 20.10.2014           C Π Ar-alle-E3+4 [2]           Elementar-Stufa 3+4           Kursbeginn: ab 20.10.2014           C Π Ar-alle-E3+4 [2]           Elementar-Stufa 3+4           Kursbeginn: ab 20.10.2014           C Π Ar-alle-E3+4 [3]           Elementar-Stufa 3+4           Kursbeginn: ab 20.10.2014           C Π Ar-alle-E3+4 [4]           Elementar-Stufa 3+4           Kursbeginn: ab 20.10.2014                                                                                                    | [4/3.0]<br>[4/3.0]<br>[4/3.0]                                                        | EB:01.10./10:15<br>EB:01.10./10:15<br>EB:01.10./10:15<br>EB:01.10./10:15                                                                             | DI (3)<br>DO (1) 5<br>FR (3) 5<br>DI (2) 5<br>DO (2) 5<br>DI (3) 5<br>MI (3) 5                                                                                                    | SE1-24<br>SE1-115<br>SE1-103<br>SE1-211<br>SE1-102<br>SE1-202<br>SE1-211<br>SE1-211<br>SE1-122                       | Frau Dr. D'Ina<br>Frau Dr. D'Ina<br>Frau Dr. D'Ina<br>Frau Dr. D'Ina<br>Herr Trevisan<br>Herr Trevisan<br>Herr Trevisan<br>Herr Trevisan                                          | 6/5/25<br>2/11/25<br>3/14/25<br>6/17/25                                                                        | 0/-<br>0/-<br>0/-        |
|                     | Italienisch Elementar-Stufe 3           C ITA-alle-E3+4 [1]           Elementar-Stufe 3+4           Kursbeginn: ab 20.10.2014           C ITA-alle-E3+4 [2]           Elementar-Stufe 3+4           Kursbeginn: ab 20.10.2014           C ITA-alle-E3+4 [3]           Elementar-Stufe 3+4           Kursbeginn: ab 20.10.2014           C ITA-alle-E3+4 [3]           Elementar-Stufe 3+4           Kursbeginn: ab 20.10.2014           C ITA-alle-E3+4 [4]           Elementar-Stufe 3+4           Kursbeginn: ab 20.10.2014           C ITA-alle-E3+4 [4]           Elementar-Stufe 3+4           Kursbeginn: ab 20.10.2014           C ITA-alle-E3+4 [4]           Elementar-Stufe 3+4           Kursbeginn: ab 20.10.2014           Elementar-Stufe 3+4           Kursbeginn: ab 20.10.2014           Elementar-Stufe 3+4           Kursbeginn: ab 20.10.2014                                                                                                    | [4/3.0]<br>[4/3.0]<br>[4/3.0]<br>[4/3.0]                                             | EB:01.10./10:15<br>EB:01.10./10:15<br>EB:01.10./10:15<br>EB:01.10./10:15                                                                             | DI (3)<br>DO (1) 9<br>MO (4) 9<br>FR (3) 9<br>DI (2) 9<br>DI (2) 9<br>DI (3) 9<br>MI (3) 9                                                                                                    | SE1-24<br>SE1-115<br>SE1-103<br>SE1-211<br>SE1-212<br>SE1-202<br>SE1-211<br>SE1-212                                  | Frau Dr. D'Ina<br>Frau Dr. D'Ina<br>Frau Dr. D'Ina<br>Frau Dr. D'Ina<br>Herr Trevisan<br>Herr Trevisan<br>Herr Trevisan<br>Herr Trevisan                                          | 6/5/25<br>2/11/25<br>3/14/25<br>6/17/25                                                                        | 0/-<br>0/-<br>0/-        |
|                     | Italienisch Elementar-Stufe 3         CITA-alle-E3+4 [1]         Elementar-Stufe 3+4         Kursbeginn: ab 20.10.2014         CITA-alle-E3+4 [2]         Elementar-Stufe 3+4         Kursbeginn: ab 20.10.2014         CITA-alle-E3+4 [2]         Elementar-Stufe 3+4         Kursbeginn: ab 20.10.2014         CITA-alle-E3+4 [3]         Elementar-Stufe 3+4         Kursbeginn: ab 20.10.2014         CITA-alle-E3+4 [4]         Elementar-Stufe 3+4         Kursbeginn: ab 20.10.2014         CITA-alle-E3+5 [1]         Elementar-Stufe 3                                                                                                    | [4/3.0]<br>[4/3.0]<br>[4/3.0]<br>[4/3.0]<br>[2/3.0]                                  | EB:01.10./10:15<br>EB:01.10./10:15<br>EB:01.10./10:15<br>EB:01.10./10:15<br>EB:01.10./10:15                                                          | DI (3)<br>DO (1)<br>FR (3)<br>DI (2)<br>DI (2)<br>DI (2)<br>MI (3)<br>FR (2)                                                                                                    | SE1-24<br>SE1-115<br>SE1-103<br>SE1-211<br>SE1-102<br>SE1-202<br>SE1-211<br>SE1-122<br>SE1-211                       | Frau Dr. D'Ina<br>Frau Dr. D'Ina<br>Frau Dr. D'Ina<br>Frau Dr. D'Ina<br>Herr Trevisan<br>Herr Trevisan<br>Herr Trevisan<br>Herr Trevisan                                          | 6/5/25<br>2/11/25<br>3/14/25<br>6/17/25                                                                        | 0/-<br>0/-<br>0/-        |
|                     | Italienisch Elementar-Stufe 3         CITA-alle-E3+4 [1]         Elementar-Stufe 3+4         Kursbeginn: ab 20.10.2014         CITA-alle-E3+4 [2]         Elementar-Stufe 3+4         Kursbeginn: ab 20.10.2014         CITA-alle-E3+4 [2]         Elementar-Stufe 3+4         Kursbeginn: ab 20.10.2014         CITA-alle-E3+4 [3]         Elementar-Stufe 3+4         Kursbeginn: ab 20.10.2014         CITA-alle-E3+4 [4]         Elementar-Stufe 3+4         Kursbeginn: ab 20.10.2014         Tollenisch Elementar-Stufe 5         CITA-alle-E5 [1]         Elementar-Stufe 5 / UNIcart Basis         Kursbeginn: ab 20.10.2014                                                                                                    | [4/3.0]<br>[4/3.0]<br>[4/3.0]<br>[4/3.0]<br>[2/3.0]                                  | EB:01.10./10:15<br>EB:01.10./10:15<br>EB:01.10./10:15<br>EB:01.10./10:15<br>EB:01.10./10:15                                                          | DI (3)<br>DO (1)<br>FR (3)<br>DI (2)<br>DI (2)<br>DI (3)<br>MI (3)                                                                                                    | SE1-24<br>SE1-115<br>SE1-103<br>SE1-211<br>SE1-202<br>SE1-202<br>SE1-211<br>SE1-122<br>SE1-211                       | Frau Dr. D'Ina<br>Frau Dr. D'Ina<br>Frau Dr. D'Ina<br>Frau Dr. D'Ina<br>Herr Trevisan<br>Herr Trevisan<br>Herr Trevisan<br>Frau Dr. D'Ina                                         | 6/5/25<br>2/11/25<br>3/14/25<br>6/17/25                                                                        | 0/-<br>0/-<br>0/-        |
|                     | Italienisch Elementar-Stufe 3         C ITA-alle-E3+4 [1]         Elementar-Stufe 3+4         Kursbeginn: ab 20.10.2014         C ITA-alle-E3+4 [2]         Elementar-Stufe 3+4         Kursbeginn: ab 20.10.2014         C ITA-alle-E3+4 [3]         Elementar-Stufe 3+4         Kursbeginn: ab 20.10.2014         C ITA-alle-E3+4 [4]         Elementar-Stufe 3+4         Kursbeginn: ab 20.10.2014         C ITA-alle-E3+4 [4]         Elementar-Stufe 3+4         Kursbeginn: ab 20.10.2014         C ITA-alle-E5 [1]         Elementar-Stufe 5 / UNIcert Basis         Kursbeginn: ab 20.10.2014                                                                                                    | [4/3.0]<br>[4/3.0]<br>[4/3.0]<br>[4/3.0]<br>[2/3.0]<br>[2/3.0]                       | EB:01.10./10:15<br>EB:01.10./10:15<br>EB:01.10./10:15<br>EB:01.10./10:15<br>EB:01.10./10:15<br>EB:01.10./10:15                                       | DI (3)<br>DO (1) 5<br>FR (3) 5<br>DI (2) 5<br>DI (2) 5<br>DI (3) 5<br>MI (3) 5<br>FR (2) 5                                                                                                    | SE1-24<br>SE1-115<br>SE1-103<br>SE1-211<br>SE1-102<br>SE1-202<br>SE1-211<br>SE1-122<br>SE1-211                       | Frau Dr. D'Ina<br>Frau Dr. D'Ina<br>Frau Dr. D'Ina<br>Frau Dr. D'Ina<br>Herr Trevisan<br>Herr Trevisan<br>Herr Trevisan<br>Frau Dr. D'Ina                                         | 6/5/25<br>2/11/25<br>3/14/25<br>6/17/25<br>5/7/25                                                              | 0/-<br>0/-<br>0/-        |
|                     | Italienisch Elementar-Stufe 3         C ITA-alle-E3+4 [1]         Elementar-Stufe 3+4         Kursbeginn: ab 20.10.2014         C ITA-alle-E3+4 [2]         Elementar-Stufe 3+4         Kursbeginn: ab 20.10.2014         C ITA-alle-E3+4 [3]         Elementar-Stufe 3+4         Kursbeginn: ab 20.10.2014         C ITA-alle-E3+4 [4]         Elementar-Stufe 3+4         Kursbeginn: ab 20.10.2014         Italienisch Elementar-Stufe 54+         Kursbeginn: ab 20.10.2014         Italienisch Elementar-Stufe 51         Elementar-Stufe 5 / UNIcert Basis         Kursbeginn: ab 20.10.2014         Italienisch 5 / UNIcert Basis         Kursbeginn: ab 20.10.2014                                                                                                    | [4/3.0]<br>[4/3.0]<br>[4/3.0]<br>[4/3.0]<br>[2/3.0]<br>[2/3.0]                       | EB:01.10./10:15<br>EB:01.10./10:15<br>EB:01.10./10:15<br>EB:01.10./10:15<br>EB:01.10./10:15<br>EB:01.10./10:15                                       | DI (3)<br>DO (1) 5<br>FR (3) 5<br>DI (2) 5<br>DI (2) 5<br>DI (3) 5<br>MI (3) 5<br>FR (2) 5                                                                                                    | SE1-24<br>SE1-115<br>SE1-103<br>SE1-211<br>SE1-102<br>SE1-202<br>SE1-211<br>SE1-122<br>SE1-211<br>SE1-117            | Frau Dr. D'Ina<br>Frau Dr. D'Ina<br>Frau Dr. D'Ina<br>Herr Trevisan<br>Herr Trevisan<br>Herr Trevisan<br>Frau Dr. D'Ina<br>Frau Dr. D'Ina                                         | <ul> <li>6/5/25</li> <li>2/11/25</li> <li>3/14/25</li> <li>6/17/25</li> <li>5/7/25</li> <li>5/12/25</li> </ul> | 0/-<br>0/-<br>0/-<br>0/- |
|                     | Italienisch Elementar-Stufe 3         CITA-alle-E3+4 [1]         Elementar-Stufe 3+4         Kursbeginn: ab 20.10.2014         CITA-alle-E3+4 [2]         Elementar-Stufe 3+4         Kursbeginn: ab 20.10.2014         CITA-alle-E3+4 [2]         Elementar-Stufe 3+4         Kursbeginn: ab 20.10.2014         CITA-alle-E3+4 [3]         Elementar-Stufe 3+4         Kursbeginn: ab 20.10.2014         CITA-alle-E3+4 [4]         Elementar-Stufe 30.10.2014         Mursbeginn: ab 20.10.2014         Totalle-E5 [1]         Elementar-Stufe 5         CITA-alle-E5 [2]         Elementar-Stufe 5.0.10.2014         CITA-alle-E5 [2]         Elementar-Stufe 5.0.10.2014         CITA-alle-E5 [2]         Elementar-Stufe 5.0.10.2014         CITA-alle-E5 [2]         Elementar-Stufe 5.0.10.2014         TITA-alle-E5 [2]         Elementar-Stufe 5.0.10.2014                                                                                                    | [4/3.0]<br>[4/3.0]<br>[4/3.0]<br>[4/3.0]<br>[2/3.0]<br>[2/3.0]                       | EB:01.10./10:15<br>EB:01.10./10:15<br>EB:01.10./10:15<br>EB:01.10./10:15<br>EB:01.10./10:15<br>EB:01.10./10:15                                       | DI (3)<br>DO (1)<br>FR (3)<br>DI (2)<br>DI (2)<br>DI (2)<br>DI (3)<br>FR (2)<br>FR (2)                                                                                                    | SE1-24<br>SE1-115<br>SE1-103<br>SE1-211<br>SE1-102<br>SE1-202<br>SE1-211<br>SE1-122<br>SE1-211<br>SE1-211<br>SE1-211 | Frau Dr. D'Ina<br>Frau Dr. D'Ina<br>Frau Dr. D'Ina<br>Frau Dr. D'Ina<br>Herr Trevisan<br>Herr Trevisan<br>Herr Trevisan<br>Frau Dr. D'Ina<br>Frau Agostini-Scheuermann            | 6/5/25<br>2/11/25<br>3/14/25<br>6/17/25<br>5/7/25                                                              | 0/-<br>0/-<br>0/-<br>0/- |
|                     | Italienisch Elementar-Stufe 3         CITA-alle-E3+4 [1]         Elementar-Stufe 3+4         Kursbeginni ab 20.10.2014         CITA-alle-E3+4 [2]         Elementar-Stufe 3+4         Kursbeginni ab 20.10.2014         CITA-alle-E3+4 [2]         Elementar-Stufe 3+4         Kursbeginni ab 20.10.2014         CITA-alle-E3+4 [4]         Elementar-Stufe 3+4         Kursbeginni ab 20.10.2014         CITA-alle-E5+14 [4]         Elementar-Stufe 5         CITA-alle-E5 [1]         Elementar-Stufe 5 / Ullicett Basis         Kursbeginni ab 20.10.2014         CITA-alle-E5 [2]         Elementar-Stufe 5 / Ullicett Basis         Kursbeginni ab 20.10.2014         CITA-alle-E5 [2]         Elementar-Stufe 5 / Ullicett Basis         Kursbeginni ab 20.10.2014         CITA-alle-E5 [2]         Elementar-Stufe 5 / Ullicett Basis         Kursbeginni ab 20.10.2014         CITA-alle-E5 [1]         Elementar-Stufe 5 / Ullicett Basis         Kursbeginni ab 20.10.2014         CITA-alle-E5 [2]         Elementar-Stufe 5 / Ullicett Basis         Kursbeginni 20.10.2014         CITA-alle-M1 [1] | [4/3.0]<br>[4/3.0]<br>[4/3.0]<br>[4/3.0]<br>[2/3.0]<br>[2/3.0]<br>[2/3.0]<br>[2/1.5] | EB:01.10./10:15<br>EB:01.10./10:15<br>EB:01.10./10:15<br>EB:01.10./10:15<br>EB:01.10./10:15<br>EB:01.10./10:15<br>EB:01.10./10:15                    | DI (3)<br>DO (1)<br>FR (3)<br>DI (2)<br>DI (2)<br>DI (2)<br>FR (2)<br>FR (2)<br>DO (5)                                                                                                    | SE1-24<br>SE1-115<br>SE1-103<br>SE1-211<br>SE1-102<br>SE1-202<br>SE1-211<br>SE1-122<br>SE1-211<br>SE1-211<br>SE1-117 | Frau Dr. D'Ina<br>Frau Dr. D'Ina<br>Frau Dr. D'Ina<br>Herr Trevisan<br>Herr Trevisan<br>Herr Trevisan<br>Frau Dr. D'Ina<br>Frau Agostini-Scheuermann                              | 6/5/25<br>2/11/25<br>3/14/25<br>6/17/25<br>5/7/25                                                              | 0/-<br>0/-<br>0/-<br>0/- |
|                     | Italienisch Elementar-Stufe 3         C ITA-alle-E3+4 [1]         Elementar-Stufe 3+4         Kursbeginn: ab 20.10.2014         C ITA-alle-E3+4 [2]         Elementar-Stufe 3+4         Kursbeginn: ab 20.10.2014         C ITA-alle-E3+4 [2]         Elementar-Stufe 3+4         Kursbeginn: ab 20.10.2014         C ITA-alle-E3+4 [3]         Elementar-Stufe 3+4         Kursbeginn: ab 20.10.2014         C ITA-alle-E5 [1]         Elementar-Stufe 5 / UNIcet Basis         Kursbeginn: ab 20.10.2014         C ITA-alle-E5 [1]         Elementar-Stufe 5 / UNIcet Basis         Kursbeginn: ab 20.10.2014         C ITA-alle-E5 [2]         Elementar-Stufe 5 / UNIcet Basis         Kursbeginn: ab 20.10.2014         C ITA-alle-MI[1]         Mittel-Stufe 1         Kursbeginn: ab 20.10.2014                                                                                                    | [4/3.0]<br>[4/3.0]<br>[4/3.0]<br>[4/3.0]<br>[2/3.0]<br>[2/3.0]<br>[2/1.5]            | EB:01.10./10:15<br>EB:01.10./10:15<br>EB:01.10./10:15<br>EB:01.10./10:15<br>EB:01.10./10:15<br>EB:01.10./10:15<br>EB:01.10./10:15                    | DI (3)<br>DO (1) 5<br>FR (3) 5<br>DI (2) 5<br>DI (2) 5<br>DI (3) 5<br>FR (2) 5<br>DO (5) 5<br>DO (4) 5<br>DO (4) | SE1-24<br>SE1-115<br>SE1-103<br>SE1-211<br>SE1-202<br>SE1-202<br>SE1-211<br>SE1-122<br>SE1-211<br>SE1-117            | Frau Dr. D'Ina<br>Frau Dr. D'Ina<br>Frau Dr. D'Ina<br>Frau Dr. D'Ina<br>Herr Trevisan<br>Herr Trevisan<br>Herr Trevisan<br>Frau Dr. D'Ina<br>Frau Agostini-Scheuermann            | 6/5/25<br>2/11/25<br>3/14/25<br>6/17/25<br>5/7/25<br>5/12/25                                                   | 0/-<br>0/-<br>0/-<br>0/- |
|                     | Italienisch Elementar-Stufe 3         C ITA-alle-E3+4 [1]         Elementar-Stufe 3+4         Kursbeginn: ab 20.10.2014         C ITA-alle-E3+4 [2]         Elementar-Stufe 3+4         Kursbeginn: ab 20.10.2014         C ITA-alle-E3+4 [3]         Elementar-Stufe 3+4         Kursbeginn: ab 20.10.2014         C ITA-alle-E3+4 [4]         Elementar-Stufe 3+4         Kursbeginn: ab 20.10.2014         C ITA-alle-E3[1]         Elementar-Stufe 5 / UNIcert Basis         Kursbeginn: ab 20.10.2014         C ITA-alle-E5 [2]         Elementar-Stufe 5 / UNIcert Basis         Kursbeginn: ab 20.10.2014         C ITA-alle-E5 [2]         Elementar-Stufe 5 / UNIcert Basis         Kursbeginn: ab 20.10.2014         C ITA-alle-E1 [1]         Elementar-Stufe 5 / UNIcert Basis         Kursbeginn: ab 20.10.2014         C ITA-alle-E1 [1]         Mittal-Stufe 1         Kursbeginn: ab 20.10.2014                                                                                                    | [4/3.0]<br>[4/3.0]<br>[4/3.0]<br>[4/3.0]<br>[2/3.0]<br>[2/3.0]<br>[2/1.5]<br>[2/1.5] | EB:01.10./10:15<br>EB:01.10./10:15<br>EB:01.10./10:15<br>EB:01.10./10:15<br>EB:01.10./10:15<br>EB:01.10./10:15<br>EB:01.10./10:15<br>EB:01.10./10:15 | DI (3)<br>DO (1)<br>FR (3)<br>DI (2)<br>DI (2)<br>DI (2)<br>DI (3)<br>FR (2)<br>FR (2)<br>DO (5)<br>DO (4)                                                                                                    | SE1-24<br>SE1-115<br>SE1-103<br>SE1-211<br>SE1-202<br>SE1-202<br>SE1-211<br>SE1-122<br>SE1-211<br>SE1-117<br>SE1-117 | Frau Dr. D'Ina<br>Frau Dr. D'Ina<br>Frau Dr. D'Ina<br>Herr Trevisan<br>Herr Trevisan<br>Herr Trevisan<br>Frau Dr. D'Ina<br>Frau Agostini-Scheuermann<br>Frau Agostini-Scheuermann | 6/5/25<br>2/11/25<br>3/14/25<br>6/17/25<br>5/7/25<br>5/12/25                                                   | 0/-<br>0/-<br>0/-<br>0/- |

Datei Bearbeiten Ansicht Chronik Lesezeichen Extras Hilfe

You may see a picture similar to the one above. To get the usual choice of languages, click onto "Assistent". Should you immediately get the view in the following screenshot, you can skip this step.

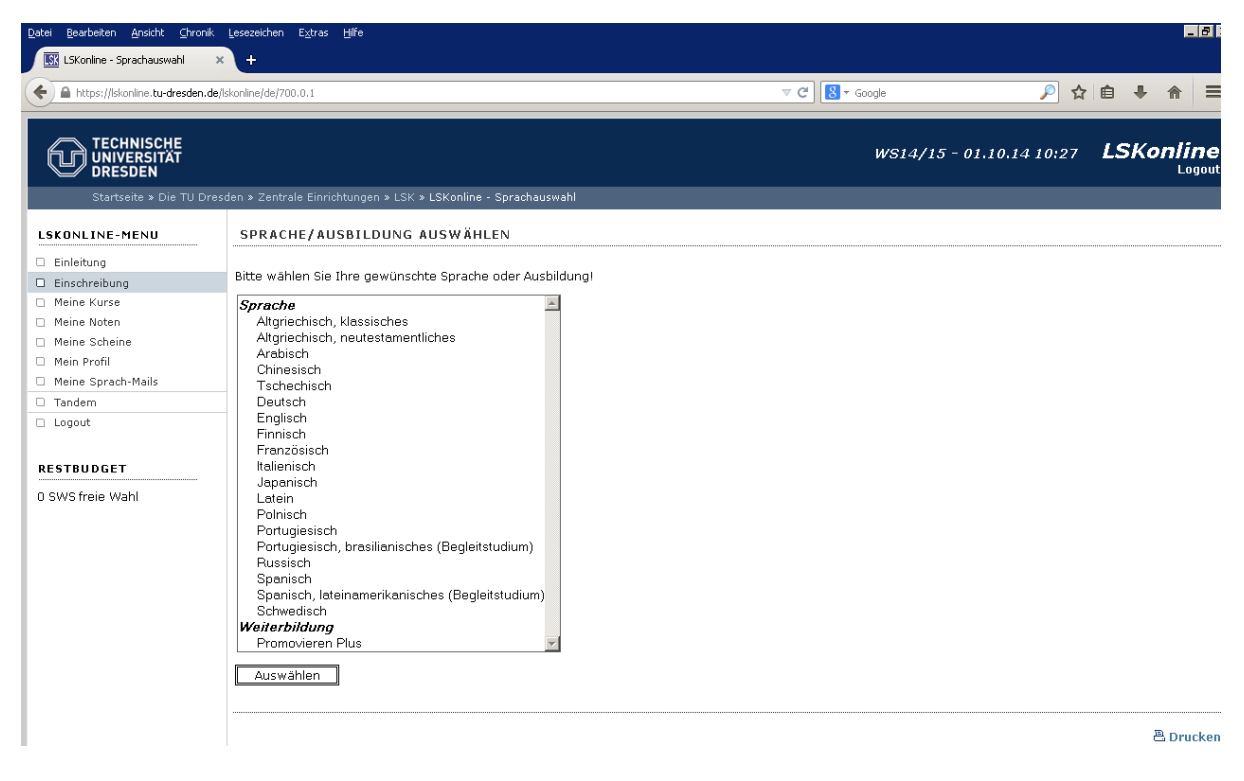

→ Choose your language and click onto "Auswählen"

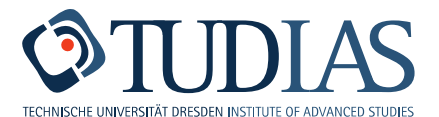

| <u>D</u> atei <u>B</u> earbeiten <u>A</u> nsicht <u>C</u> hronik                                                                              | Lesezeichen Extras Hife                                                                                                    |
|----------------------------------------------------------------------------------------------------|----------------------------------------------------------------------------------------------------|
| LSKonline - Niveauauswahl 🗙 🗙                                                                                                    | +                                                                                                    |
| + https://lskonline.tu-dresden.de/ls                                                                                                    | skonine/de/701.0.1 🔍 C 🔂 🗸 Google 🔎 🏠 🖨 🕴 🏠 🗧                                                                                                    |
| TECHNISCHE<br>UNIVERSITÄT<br>DRESDEN                                                                                                    | den 5 Zentrale Finrichtungen 5 ISK 5 ISKonline - Nivequauswahl                                                                                                    |
| LSKONLINE-MENU                                                                                                    | NIVEAU AUSWÄHLEN FÜR DEUTSCH                                                                                                    |
| Einleitung     Einschreibung     Meine Kurse     Meine Noten     Meine Scheine     Meine Scheine     Meine Sprach-Mails     Tandem     Logout | Bitte wählen Sie Ihr gewünschtes Niveau für Deutschl E3 Auswählen LEGENDE E Elementar-Stufe (E1 - E5) M Mittel-Stufe (M1 - M3) EBW Einführung in Berufs- und Wissenschaftssprache (Aufbauend auf Abitur-Kenntnissen) |
| RESTBUDGET<br>O SWS freie Wahl                                                                                                    | EBW 1       EBW - Stufe 1         EBW F1       EBW Fortgeschrittene - Stufe 1 [Angebot bei Kapazität]         P       Profil-Stufe                                                                                   |

→ Choose your level, e.g. "E1", and click onto "Auswählen"

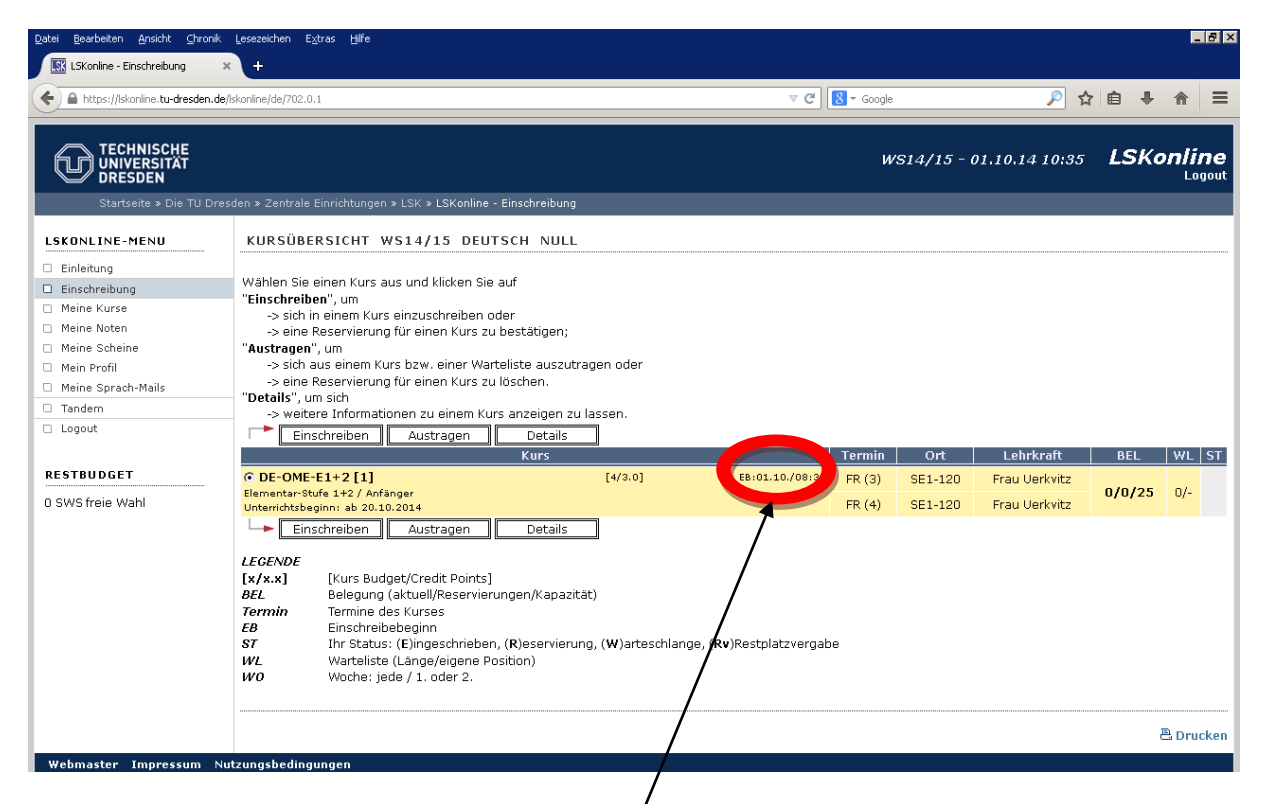

Choose one of the courses that fit your schedule and click onto "Einschreiben". (The date and time of start of registration for each course you find here.) Then you get:

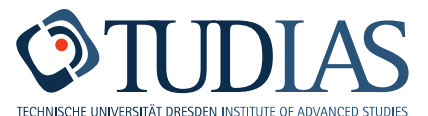

| Datei Bearbeiten Ansicht Chronik                                                             | Lesezeichen Extras Hife                                                                     |                          | _ 8       |
|----------------------------------------------------------------------------------------------|---------------------------------------------------------------------------------------------|--------------------------|-----------|
| Listonine - Einschreidung                                                                    | skonline/de/800.0.1                                                                         | v C Soogle 🔎 🛧           |           |
|                                                                                              |                                                                                             | WS14/15 - 01.10.14 10:35 | LSKonline |
| Startseite » Die TU Dres                                                                     | den » Zentrale Einrichtungen » LSK » LSKonline - Einschreibung                              |                          |           |
| LSKONLINE-MENU<br>i Einleitung<br>Meine Kurse<br>Meine Noten<br>Meine Scheine<br>Mein Profil | EINSCHREIBUNG BESTÄTIGEN Wollen Sie sich wirklich in den Kurs DE-OME-E1+2 [1] einschreiben? |                          | 은 Drucken |
| Meine Sprach-Mails     Tandem     Logout  RESTBUDGET 0 SWS freie Wahl                        |                                                                                             |                          |           |

➔ Click onto "Ja"

Then you should receive the information that you have been registered successfully. An email telling you about your registration will be sent automatically to your TU Dresden email account.

Then you can go onto "Logout" in the left-hand column.

<u>Please note</u>: All information sent by LSKonline will go to your TU Dresden Email account. Should you wish to receive all emails sent to your private email account, you need to forward the emails from the TU Dresden email account to your private email account. It is not possible to change the email address in LSKonline.